# 日本化薬メディカルWebセミナー@Lung Cancer

日本化薬メディカルWebセミナー@Lung Cancerを開催します。 病院やご自宅のPC、iPadなどでぜひご視聴いただきますようお願い申し上げます。

# ネシツムマブの位置づけを 再考する ~プラチナ併用療法の治療と管理~

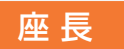

獨協医科大学病院 呼吸器・アレルギー内科 主任教授

**仁保 誠治** 先生

#### 演 者

岡山大学病院 ゲノム医療総合推進センター 助教

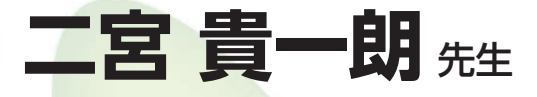

日時

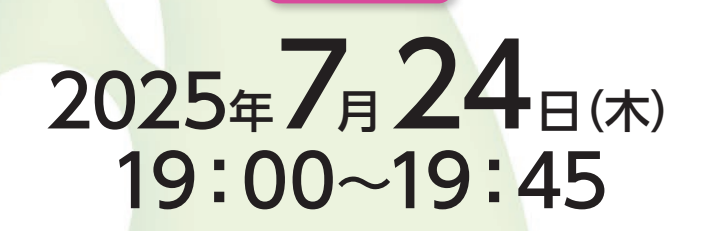

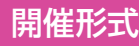

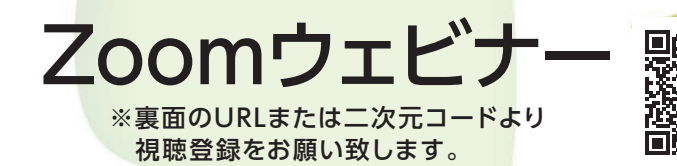

講演には画像等が含まれていますので、 スマートフォンより画面の大きいPCやiPadなどで視聴いただくことをお勧めします。

主催; \$8日本化薬株式会社

# 日本化薬メディカルWebセミナーのご参加方法

下記のURLまたは二次元コードより視聴登録をお願い致します。

## https://medicalinfo.nipponkayaku.co.jp/public/application/add/2738

- ・視聴登録後、登録受付メールをお送り致します。 登録後24時間以内にメールが届かない場合は、下記の運営事務局までご連絡ください。
- ・本名以外(ニックネーム等)でのご登録はご遠慮ください。
- ・ご登録頂きました個人情報は、本セミナーの運営に関する目的以外には利用致しません。

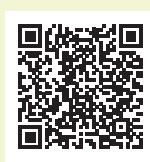

事前準備

#### ■ パソコンからご参加いただく場合

Webブラウザからご参加頂けますが、デスクトップアプリ「ミーティング用Zoomクライアント」の使用を推奨しております。 Zoom公式ホームページの画面最下部の「ダウンロード」からアプリをダウンロードして、インストール・アップデートをお願い 致します。

#### ■ タブレット・スマートフォンからご参加いただく場合

アプリ「ZOOM Cloud Meetings」のインストールをお願い致します。

※本セミナーの参加に際しては、Zoomにサインアップ(アカウント取得)する必要はございません。

### セミナー当日の参加方法

windowsパソコンでの参加方法の一例をお示しします。

パソコン環境やデバイス等により表示・手順が一部異なる場合がございますが、基本的な流れは同様になります。

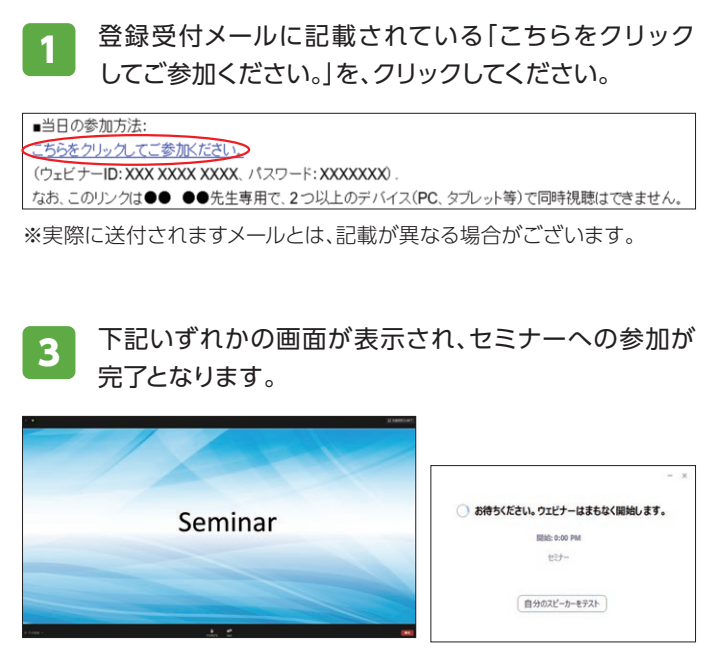

※右側の画面が表示された場合は準備中となります。セミナーの準備 が整い次第、自動的に左側の画面に移りますので、そのままお待ちくだ さい。 2 Webブラウザが立ち上がり、デスクトップアプリ「ミー ティング用Zoomクライアント\*」の起動を確認する メッセージが表示されますので、「開く」をクリックして ください。

※タブレット等では「ZOOM Cloud Meetings」

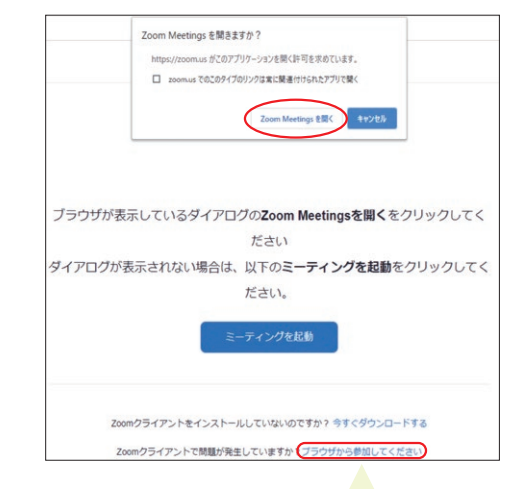

パソコンでWebブラウザからご参加頂く場合は、確認メッセージ をキャンセルし、こちらを クリックしてください。お名前入力画面 が表示されますので、本名の入力をお願い致します。

※パスコードの入力画面が表示された場合は、参加登録メールに記載されているパスコードをご入力ください。

登録受付メールが届かない等のトラブルがございましたら、下記までご連絡ください。 日本化薬メディカルWebセミナー Zoom運営事務局 **live@ai-s.co.jp** 

セミナー当日は電話問い合わせ窓口を開設致します。詳しくは、セミナー前日にお送りする「開催直前のお知らせメール」をご覧ください。